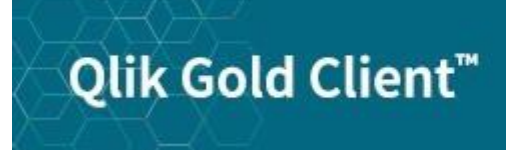

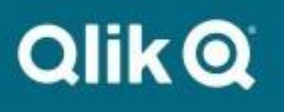

# Gold Client for Data Protection Solution 2.0 User Guide

# Copyright

© 2012-2021 Qlik Analytics (ISR) Ltd. All rights reserved.

No part of this document may be reproduced or transmitted in any form or for any purpose without the express permission of Qlik Analytics (ISR) Ltd.

Qlik Analytics (ISR) Ltd. makes no warranties or representations with respect to the content hereof and assumes no responsibility for errors in this document. Qlik shall not be liable for special, indirect, incidental, or consequential damages, including without limitation, lost revenues or lost profits which may result from the use of these materials. The information contained in this document is subject to change without notice.

# Trademarks

Gold Client and the Gold Client logo are registered trademarks of Qlik Analytics (ISR) Ltd.

SAP, SAP NetWeaver, ABAP and other SAP products and services mentioned herein as well as their respective logos are trademarks or registered trademarks of SAP AG in Germany and in several other countries all over the world.

All other product and company names herein may be trademarks of their respective owners.

# Introduction

This document serves as a guide for configuring and using the Gold Client for Data Protection Solution.

If a user needs to know how to Obfuscate a set data, this is the user guide that they should reference. The Obfuscation process consists of three basic steps: (1) Qualify, (2) Review, and (3) Obfuscate.

Illustrated within this document are the step-by-step instructions for executing the various steps within the obfuscation process, as well as how to use the other various (optional) features that are available. Additionally, this document covers the steps needed for restoring data that was previously obfuscated with Gold Client for Data Protection Solution.

# **Gold Client for Data Protection Solution**

# Overview

Transaction Code /GDPR/GCDPS will display the main screen.

| Gold Client Data Prote                                                                                                    | ection Solution                                                         |                                                                                                    |   |
|----------------------------------------------------------------------------------------------------|-------------------------------------------------------------------------|----------------------------------------------------------------------------------------------------|---|
| Qlik Gold Clie                                                                                                    | nt™                                                                     | QlikQ                                                                                                    |   |
| Data Protection          Qualify         Qualify         Review         Obfuscate         Reports/Restore         Change Doc / Restore         Obfuscation History | Setup           Image: Obfuscation Rules           Image: Configuration | QLIK DATA INTEGRATION<br>SUPPORT<br>Access Support<br>- Support Cases<br>- Documentation<br>- Software Downloads<br>US SUPPORT HOTLINE<br>+1 877-484-8982<br>UPDATES<br>- Gold Client ERP 8.6.1<br>- Gold Client ERP 8.6.1<br>- Gold Client BW 3.3.5<br>- Gold Client SCM 2.2<br>NEWS<br>- Olik Cold Client | ~ |

# Data Categories

Qlik currently supports the following main data categories:

- Customer Master
- Vendor Master
- Business Partner
- Employee Master
- CRM Transactions
- CRM Business partners

### Qualify

The Qualify utility will allow you to select data based on policies. This is the first step of the data obfuscation process.

| Gold Client Data Prote                                                                                                    | ction Solution                                                                                                    |                                                                                                    |   |
|----------------------------------------------------------------------------------------------------|----------------------------------------------------------------------------------------------------|----------------------------------------------------------------------------------------------------|---|
| Qlik Gold Clier                                                                                                    | ול™                                                                                                    | Qlik Q                                                                                                    |   |
| Data Protection          Qualify         Image: Constraint of the second second | Setup           Image: Setup           Image: Obfuscation Rules           Image: Setup           Image: Setup | QLIK DATA INTEGRATION<br>SUPPORT<br>Access Support<br>- Support Cases<br>- Documentation<br>- Software Downloads<br>US SUPPORT HOTLINE<br>+1 877-484-8982<br>UPDATES | ^ |
| Change Doc / Restore                                                                                                    |                                                                                                    | Gold Client ERP 8.6.1     Gold Client BW 3.3.5     Gold Client SCM 2.2  NEWS     Olik Cold Client                                                                    | ~ |

When you click on the Qualify button, it brings the following screen. Click Data Protection Area list box to select the area for which you want to run data qualification/Obfuscation.

| Run Data Protection Qualifier                |                                 |  |  |  |  |  |  |
|----------------------------------------------|---------------------------------|--|--|--|--|--|--|
| Execute 🕒 Schedule Job 🚯 Select              | Scenario 된 Save Scenario 🖺      |  |  |  |  |  |  |
| Data Protection Area<br>How to apply Filters | CUSTOMER<br>EMPLOYEE<br>PARTNER |  |  |  |  |  |  |
| O At least 1 Policy must be met              | VENDOR                          |  |  |  |  |  |  |

Once you select the data protection area, the program generates a dynamic selection based on the policies defined for the area.

A Selection Screen is created and one or several policies can be selected.

| Run Data Protection Qualifier   |                                     |                     |  |        |    |  |  |  |  |
|---------------------------------|-------------------------------------|---------------------|--|--------|----|--|--|--|--|
| Execut                          | e 🕑 Schedule Job 🚸 Select Scena     | rio 된 Save Scenario |  |        |    |  |  |  |  |
|                                 |                                     |                     |  |        |    |  |  |  |  |
| Data Pr                         | rotection Area                      | CUSTOMER            |  |        |    |  |  |  |  |
| Filter Crite                    | eria                                |                     |  |        |    |  |  |  |  |
|                                 | Customers with sales over x number  | of days             |  |        |    |  |  |  |  |
|                                 | Customers with invoices over x numb | er of days          |  |        |    |  |  |  |  |
|                                 | Customers named                     |                     |  | *mark* | \$ |  |  |  |  |
|                                 | Customer Number(s)                  |                     |  |        | \$ |  |  |  |  |
| ~                               | Customer from these Countries       |                     |  | FR     | \$ |  |  |  |  |
|                                 | Customers marked for deletion       |                     |  |        |    |  |  |  |  |
|                                 |                                     |                     |  |        |    |  |  |  |  |
| How to ap                       | oply Filters                        |                     |  |        |    |  |  |  |  |
| All Po                          | licies must be met                  |                     |  |        |    |  |  |  |  |
| O At least 1 Policy must be met |                                     |                     |  |        |    |  |  |  |  |

Previous saved scenarios can be used were by clicking on Select Scenario or you can create your own.

It can be executed the data qualifier in Foreground or Schedule a background job. You can also save the policy selection as Scenario by clicking on Save Scenario button from the menu. Once you click on Execute or Schedule Job, a pop screen comes up with default Obfuscation rule for the data protection area. You can choose a different obfuscation rule.

| Parameters                    |  |
|-------------------------------|--|
| Data Protection Area CUSTOMER |  |
| Obfuscation Rule CUST         |  |
|                               |  |
| Accept M. Cancel              |  |

Click on Accept to continue. If you want to cancel the run, click on Cancel button. When running in Online mode, you will get a popup screen with a summary of how many total records qualified for the policy selection that include new and old which are still waiting for review for further processing.

| LE ASD(1)/100 SAP                                   |    |
|-----------------------------------------------------|----|
|                                                     |    |
|                                                     |    |
| Qualifier Results                                   |    |
|                                                     |    |
| Oualified based on policy                           | 26 |
| <u></u>                                             |    |
|                                                     |    |
| Previously qualified and ready for review           | 26 |
| Newly identified                                    | 0  |
|                                                     |    |
|                                                     |    |
|                                                     |    |
| Show all G Show newly gualified X Don't show report |    |

Click on Show All to view all the qualified data (old and new), Click on Show newly qualified to only see new data or click on Don't show report if you do not want to review the data right away. You can always to Review screen from main screen to view and act on the qualified data.

When you click on Show all or Show newly qualified, it takes you to review details screen where you can see the details and take required action.

# Gold Client Qualifier Data Review

| _                    |           |          |                   |        |           |            |          |              |                      |               |               |  |
|----------------------|-----------|----------|-------------------|--------|-----------|------------|----------|--------------|----------------------|---------------|---------------|--|
| Data Protection Area |           |          |                   |        |           | CUSTO      | CUSTOMER |              |                      |               |               |  |
| Т                    | ransform  | ati      | on Rule ID        |        |           | CUST       |          |              |                      |               |               |  |
| R                    | luntime I | D        |                   |        |           | 20181      | 203      | 125831BOK    | WFG                  |               |               |  |
| _                    |           |          |                   |        |           |            |          |              |                      |               |               |  |
| _                    |           | _        |                   |        |           |            |          |              |                      |               |               |  |
|                      | S A 1     | ₹ (      | 1 🔀 🖓 🖬 🛙 🎛 🛛 🗞   | 📲 🌌 Ар | prove 🏼 🌌 | Reject 🛛 🛄 | Ex       | clude 🛛 🏁 Ob | fuscation Queue      |               |               |  |
|                      | <u></u>   |          |                   |        | N/        | L          |          |              |                      |               |               |  |
|                      | Gene      | ra       | i Data in Cu      | stom   | er Mas    | ter        |          |              |                      |               |               |  |
| B                    | Custom    | <b>C</b> | Name 1            | Name 2 | City      | Post.Code  | Rg       | Search term  | Street               | Telephone 1   | Fax Number    |  |
|                      | 3090      | US       | Star Supermarkets |        | CHICAGO   | 60660      | IL       | MSA          | 1 1 100 Drury Street | 333-23222-123 | 333-23222-124 |  |
|                      | 3215      | US       | Inrstore Superma  |        | OCEANP    | 07757      | NJ       | SERVICES     | 180 180 West Des     | 732-870-3200  | 732-870-3208  |  |
|                      | 3720      | US       | Woodfield Super   |        | Chicago   | 60173      | IL       | MSA          | 4321 Buffalo Rd      | 312-440-3570  | 312-440-3590  |  |
|                      | 20008     | US       | Supermarket chai  |        | WASHIN    | 20005      | D        | ТРМ          | 103 Beach St         |               |               |  |
|                      | 100140    | US       | First Hyper's Sup |        | New York  | 10015      |          | HYPER'S SU   | 3999 West Chester    |               |               |  |
|                      | 100206    | US       | First Hyper's Sup |        | New York  | 10015      |          | HYPER'S SU   | 3999 West Chester    |               |               |  |
|                      | 300831    | US       | Intermarket HQ    |        | NORTH C   | 14514      | N        | TPM          | 75 Roseship St       |               |               |  |
|                      | 300832    | US       | Intermarket North |        | SILVER L  | 14549      | N        | TPM          | 86 Strawberry St     |               |               |  |
|                      | 300833    | US       | Intermarket 1086  |        | SOUTH P   | 10090      | N        | ТРМ          | 5 Raspberry St       |               |               |  |
| _                    |           |          |                   |        |           |            | _        |              |                      |               |               |  |

# Review

This utility to review and approve the recent qualified data. This is the second step of the data obfuscation process.

| Gold Client Data Protec                                                                                                    | ction Solution                                                                   |                                                                                                    |   |
|----------------------------------------------------------------------------------------------------|----------------------------------------------------------------------------------|----------------------------------------------------------------------------------------------------|---|
| Qlik Gold Clien                                                                                                    | ť™                                                                               | QlikQ                                                                                                    |   |
| Data Protection          Qualify         Qualify         Review         Obfuscate         Protection         Change Doc / Restore         Obfuscation History | Setup           Setup           Image: Obfuscation Rules           Configuration | QLIK DATA INTEGRATION<br>SUPPORT<br>Access Support<br>- Support Cases<br>- Documentation<br>- Software Downloads<br>US SUPPORT HOTLINE<br>+1 877-484-8982<br>UPDATES<br>- Gold Client ERP 8.6.1<br>- Gold Client EW 3.3.5<br>- Gold Client SCM 2.2 | ^ |
|                                                                                                    |                                                                                  | NEWS                                                                                                    |   |

Select the data protection area to display the list of all qualifier run header level details (Runtime ID, Area, Date and Time, User, Record Count and Obfuscation rule) where you have several options:

| Gold Client Qualifier Data Review                                                  |                      |            |          |           |                   |  |  |  |  |
|------------------------------------------------------------------------------------|----------------------|------------|----------|-----------|-------------------|--|--|--|--|
| 🗐 GDPR Home                                                                        |                      |            |          |           |                   |  |  |  |  |
|                                                                                    | [                    |            |          |           |                   |  |  |  |  |
| Data Protection Area                                                               | CUSTOMER             |            |          |           |                   |  |  |  |  |
|                                                                                    |                      |            |          |           |                   |  |  |  |  |
| (3) (各同間)(恐軍), (冊) IP Show Details II Approve All ) 即 Exclusion Report    印 Delete |                      |            |          |           |                   |  |  |  |  |
| Runtime ID                                                                         | Data Protection Area | Date       | Time     | User Name | Record Count Tfor |  |  |  |  |
| 20201026125544BOELGX                                                               | CUSTOMER             | 26.10.2020 | 12:55:54 | MANTUNES  | 22 CUST           |  |  |  |  |

#### Show Details:

Select any row(s) and click on Show Details button to the qualified data.

| Gold Client Qualifier Data Review |            |          |                 |                |                  |                      |             |      |             |               |         |         |
|-----------------------------------|------------|----------|-----------------|----------------|------------------|----------------------|-------------|------|-------------|---------------|---------|---------|
|                                   |            |          |                 |                |                  |                      |             |      |             |               |         |         |
|                                   |            |          |                 |                |                  |                      |             |      |             |               |         |         |
|                                   | Data Prote | ctior    | n Area          | CUSTOMER       |                  |                      |             |      |             |               |         |         |
|                                   |            |          |                 |                |                  |                      |             |      |             |               |         |         |
|                                   | 3 8 7      | 間        | B 🕫 🔳 🗗 Show    | Details 🛚 🚇 E  | xclusion Report  | Delete               |             |      |             |               |         |         |
| ₽                                 | Runtime ID | )        | Data            | Pro Show Detai | <sup>ils</sup> a | Date                 | Time        |      | User Name   | Recor         | d Count | Tform _ |
|                                   | 201812031  | 6512     | 21BBQKKX CUS    | TOMER          | _                | 03.12.2018           | 16:51:21    |      | Goldskh     |               | 5       | CUST    |
|                                   |            |          |                 |                |                  |                      |             |      |             |               |         | 1       |
|                                   | ata Prote  | ecti     | on Area         |                |                  | CUSTOMER             |             |      |             |               |         |         |
| т                                 | ransform   | ati      | on Rule ID      |                |                  | CUST                 |             |      |             |               |         |         |
| R                                 | untime I   | D        |                 |                |                  | 20181203170040BBKZRC |             |      |             |               |         | 1       |
|                                   |            |          |                 |                |                  |                      |             |      |             |               |         | 1       |
| _                                 |            |          |                 |                |                  |                      |             |      |             |               |         |         |
|                                   |            | 7 (      | 1 🔀 7 🗈 I 🎞 I 🗞 | Appro          | ve 🛛 🔗 Reje      | ct 🛛 🔟 Exclud        | le 🛛 🏁 Obfu | ISCa | ation Queue |               |         |         |
|                                   | Cono       | rəl      | Data in Cu      | ctomor         | Mactor           | I.                   |             |      |             |               |         |         |
|                                   | Gene       | a        |                 | Stomer         | Master           |                      |             |      |             |               |         |         |
| B                                 | Custom     | <b>C</b> | Name 1          | Name 2         | City             |                      | Post.Code   | Rg   | Search term | Street        | Teleph  | one 1   |
|                                   | 700000     | <b>C</b> | Nespresso       |                | Lausanne         |                      | 1007        |      |             | Avenue De     |         |         |
|                                   | 700000     | <b>C</b> | Nestle SA       |                | Vevey            |                      | 1800        |      |             | Avenue Nest   |         |         |
|                                   | 700000     | C        | HPA Schweiz     |                | Brig-Glis        |                      | 3900        |      |             | Industriestra |         |         |
|                                   | CE32       | <b>C</b> | GDPR PROTECTE   | TEST           | Lausanne         |                      | 111111      |      | GDPR        |               |         |         |

#### Approve Data:

Select the row(s) click on Approve button to add the record to the obfuscation queue.

| S 4    | 7  | 1) (k) VII (III ) 🔀 | 🛛 🖉 Appro | 🛿 🖉 Reject | Exclud            | le 🛛 🛞 Obfu | ISCa      | ation Que | ue        |     |
|--------|----|---------------------|-----------|------------|-------------------|-------------|-----------|-----------|-----------|-----|
| Gene   | ra | l Data in Cu        | stomer    | • 1        | Approve Record(s) |             |           |           |           |     |
| Custom | C  | Name 1              | Name 2    | Cit        | y                 |             | Post.Code | Rg        | Search te | erm |
| 700000 | C  | Nespresso           |           | La         | usanne            |             | 1007      |           |           |     |

A popup will be prompted to confirm the action. Once the record(s) is approved it will disappear from the queue.

| GASD(1)/100 Confirm Step                                                                    |                                   |
|---------------------------------------------------------------------------------------------|-----------------------------------|
| Selected data will be added to GDPR obfuscation queue.<br>Are you sure you want to proceed? |                                   |
| Continue Cancel                                                                             |                                   |
| Click on Continue to add the record to the queue of proceed further.                        | or click cancel if do not want to |

#### **Reject Data:**

Select the row(s) click on Reject button to reject the data. The record(s) will be deleted from review Qualification area.

By doing this the record(s) can be Qualified again.

|   |                    | 🚴 🖉 Appro | ove 🧟 🖉 Rejec | t 🔟 Exclud      | e 🛛 🛞 Obfu | uscation Queue |
|---|--------------------|-----------|---------------|-----------------|------------|----------------|
|   | General Data in Cu | ustome    | r Master      | Reject Record(s |            |                |
|   | Custom C Name 1    | Name 2    | City          |                 | Post.Code  | Rg Search term |
| ſ | 700000 C Nestle SA |           | Vevey         |                 | 1800       |                |

A popup will be prompted to select a reason and confirm step.

| ≧ASD(1)/100 Reject Record(s) |          |
|------------------------------|----------|
| Comments                     |          |
| Enter the reason             | <u> </u> |
| Add to Exclusion list        | G        |
| ✓ Accept X Cancel            |          |

Click on the pre-populated reason list and select a reason. You can also click on the checkbox to add the record to exclusion list. Click on Accept to continue or click cancel to cancel the action.

#### **Exclude Data:**

Select the row(s) click on Exclude button to add the record(s) to the exclusion list. These records are always excluded from re-qualification and/or data processing. The exclusion List can be managed from Review -> Exclusion Report

|   | 3 A 1  | 7        | 1) [H] [T] [H] [R] | 🛛 🖉 Appro | we 🛛 🕸 Reject 🗍 🔟 Exclud | le   🛞 Obfu  | ISCa | ation Queue |
|---|--------|----------|--------------------|-----------|--------------------------|--------------|------|-------------|
|   | Gene   | ra       | l Data in Cu       | stomer    | Master                   | Exclude Reco | d(s) |             |
| B | Custom | <b>C</b> | Name 1             | Name 2    | City                     | Post.Code    | Rg   | Search term |
| Γ | 700000 | C        | Nestle SA          |           | Vevey                    | 1800         |      |             |

A popup will be prompted to select a reason and confirm step.

|     | D(1)/100 Exclude Record(s) |   |   |
|-----|----------------------------|---|---|
|     |                            |   |   |
| 1   | Comments                   |   |   |
|     | Enter the reason           | 3 | 1 |
|     |                            |   |   |
| ✓ A | ccept X Cancel             |   |   |

Click on the pre-populated reason list and select a reason. Click on Accept to continue or click cancel to cancel the action. To view all the previously excluded records, go back to main screen and click on Exclusion report from ALV menu.

#### **Obfuscation Queue:**

Click on the Obfuscation Queue button to go straight to Obfuscation and view the data that have been already approved for obfuscation. \*Is not required to select any row(s) for this function.

| _ | Image: Second state in Customer Master       Image: Second state in Customer Master |              |               |        |           | ion Queue | 1  |             |               |          |      |
|---|-------------------------------------------------------------------------------------|--------------|---------------|--------|-----------|-----------|----|-------------|---------------|----------|------|
|   | Custom                                                                              | . C.         | Name 1        | Name 2 | City      | Post.Code | Rg | Search tern | Street        | Telephor | ne 1 |
|   | 700000                                                                              | C            | Nestle SA     |        | Vevey     | 1800      |    |             | Avenue Nest   |          |      |
|   | 700000                                                                              | C            | HPA Schweiz   |        | Brig-Glis | 3900      |    |             | Industriestra |          |      |
|   | CE32                                                                                | C.           | GDPR PROTECTE | TEST   | Lausanne  | 111111    |    | GDPR        |               |          |      |
| _ |                                                                                     | - <b>E</b> . | rection       |        |           |           |    | -           |               |          |      |

| Data Ob         | fuscati     | on                  |          |    |         |
|-----------------|-------------|---------------------|----------|----|---------|
| Execute (       | Schedule    | Job                 |          |    |         |
| Selection Crite | ria         |                     |          |    |         |
| Data Protec     | tion Area   |                     | CUSTOMER |    |         |
| Key Value       |             |                     |          | to | <b></b> |
|                 |             |                     |          |    |         |
|                 |             |                     |          |    |         |
|                 | <b>₩ 10</b> | 20 C E              |          |    |         |
| Select Custo    | mer         | Transformation Rule |          |    |         |
| 10002           | 2           | CUST                |          |    |         |

#### **Exclusion Report:**

Click on the Exclusion report button to review/manage all the records that have been marked as Excluded.

|   | Data Protection Area | CUSTOMER                         |                     |
|---|----------------------|----------------------------------|---------------------|
|   | 3 A 7 M K 7 B 🖽 🗚 SI | how Details 🛽 🔀 Exclusion Report | Delete              |
| B | Runtime ID           | Data Protection Area             | Show exclusion list |
|   | 20181203172857BDTWVO | CUSTOMER                         | 03.12.2010          |

|   |   | 3 A 1  | 7 ( | 🖞 🔀 🍞 🗈 । 🎟 I 🗇 Remov   | /e     |               |           |     |             |                        |
|---|---|--------|-----|-------------------------|--------|---------------|-----------|-----|-------------|------------------------|
|   |   | Exclu  | sic | on Report               |        |               |           |     |             |                        |
|   | B | Custom | C   | Name 1                  | Name 2 | City          | Post.Code | Rg  | Search term | Street                 |
| I |   | 3600   | US  | GDPR PROTECTED          | TEST   | ABINGTON      | 111111    | PA  | GDPR        | 1 1 1835 Market Street |
| I |   | 20001  | D   | Harley Sales Hockenheim |        | Hockenheim    | 68766     | 08  | HARLEY      | Ringstrasse 100        |
|   |   | 301397 | A   | Austi Corp              |        | Palmerston    | 0830      | NT  | BEST RUN    | 300 Emma Ct            |
| I |   | 301398 | Α   | Smorgo Industries       |        | Logan Central | 4114      | QLD | BEST RUN    | 400 Kingston Road      |

#### **Exclusion Report - Remove:**

Select any row(s) from the list and click on Remove button to remove the record from the exclusion list. Once you do this, the record will re-qualify on the next policy run.

|   |   | 3 A 1  | 7   | 🛍 🔀 🍞 🗈 I 🎟 I 🎯 Remov   | /e     |                     |           |    |             |
|---|---|--------|-----|-------------------------|--------|---------------------|-----------|----|-------------|
|   |   | Exclu  | sio | on Report               | Remove | from exclusion list |           |    |             |
|   | B | Custom | C   | Name 1                  | Name 2 | City                | Post.Code | Rg | Search term |
|   |   | 3600   | US  | GDPR PROTECTED          | TEST   | ABINGTON            | 111111    | PA | GDPR        |
|   |   | 20001  | D   | Harley Sales Hockenheim |        | Hockenheim          | 68766     | 08 | HARLEY      |
| ſ |   | 301397 | Α_  | Austi Corp              |        | Palmerston          | 0830      | NT | BEST RUN    |

A popup will be prompted to select a reason and confirm step.

| fomments         |   |
|------------------|---|
| Enter the reason | ۵ |
|                  |   |
|                  |   |

✓ Accept X Cancel

Click on the pre-populated reason list and select a reason. Click on Accept to continue or click cancel to cancel the action.

#### **Delete:**

Select any row(s) and click on Delete button to delete the quailed data from review staging area. This permanently deletes the records from /GDPR/ tables and a new Qualification will be required.

| 3 4 7 10 18 7 10 18 ≥S | how Details 🛛 🔡 Exclusion Report | 🖬 🖬 Delet  | e.                                  |
|------------------------|----------------------------------|------------|-------------------------------------|
| Runtime ID             | Data Protection Area             | Date       | Delete Runtime ID and DPQ Data Name |
| 20181203173350BDELTE   | CUSTOMER                         | 03.12.2018 | 5 17.33.30 GOLDSKH                  |
| 20181203172857BDTWVO   | CUSTOMER                         | 03.12.2018 | 8 17:28:57 GOLDSKH                  |

### **Obfuscate**

This utility applies the data obfuscation rules to the data and update the database tables. This is the third and final step of the data obfuscation process.

| Gold Client Data Protection Solution                                                                                                    |                                                 |                                                                                                    |  |  |  |  |
|----------------------------------------------------------------------------------------------------|-------------------------------------------------|----------------------------------------------------------------------------------------------------|--|--|--|--|
| Qlik Gold Clie                                                                                                    | nt™                                             | QlikQ                                                                                                    |  |  |  |  |
| Data Protection         Qualify         Review         Obfuscate         Obfuscate         Change Doc / Restore         Obfuscation History | Setup<br>伊 Obfuscation Rules<br>读 Configuration | QLIK DATA INTEGRATION<br>SUPPORT         Access Support         Support Cases         Documentation         Software Downloads         US SUPPORT HOTLINE<br>+1 877-484-8982         UPDATES         Gold Client ERP 8.6.1         Gold Client SCM 2.2         NEWS         Olik Gold Client |  |  |  |  |

By selecting Obfuscate button and Data Protection Area, it will display all the qualified and reviewed records.

| Data     | Obfuscati       | on                  |          |      |  |    |
|----------|-----------------|---------------------|----------|------|--|----|
| 🕀 Exec   | ute 🖲 Schedule  | Job                 |          |      |  |    |
| Selectio | n Criteria      |                     |          |      |  |    |
| Data     | Protection Area |                     | CUSTOMER | 1    |  |    |
| Key V    | 'alue           |                     |          | to   |  | \$ |
|          |                 |                     |          | <br> |  |    |
|          | 3 8 7 6 68      |                     |          |      |  |    |
| Select   | Key Value       | Transformation Rule |          |      |  |    |
|          | 301209          | CUST                |          |      |  |    |

From this screen you can select the record(s) to be Obfuscated After the data selection, click on Execute to run in online mode or schedule a background job. Summary report is displayed for all the records that are processed.

| Data Obfuscation     |           |      |           |          |  |  |  |
|----------------------|-----------|------|-----------|----------|--|--|--|
|                      |           |      |           |          |  |  |  |
| Summary Report       |           |      |           |          |  |  |  |
| Data Protection Area | Key Value | Tfor | ID        | Chg. no. |  |  |  |
| CUSTOMER             | 301209    | CUST | <b>~~</b> | 1359115  |  |  |  |

Once the data is processed, change history is updated. You can view the changed values by going to Change Doc/Restore utility.

### Change Doc/Restore

Execute this utility to view the change doc history for the records that have been obfuscated. It also allows you to restore the original values if required.

| Qlik Gold Client <sup>™</sup>                  | QlikQ                                                                                                    |   |
|------------------------------------------------|----------------------------------------------------------------------------------------------------|---|
| Data Protection     Setup              Qualify | Guik Data Integration<br>Support<br>Access Support<br>- Support Cases<br>- Documentation<br>- Software Downloads<br>US SUPPORT HOTLINE<br>+1 877-484-8982<br>UPDATES | ^ |
| Change Doc / Restore                           | Gold Client ERP 8.6.1     Gold Client BW 3.3.5     Gold Client SCM 2.2  NEWS     Olik Cold Client                                                                    | ~ |

When you execute the report, it displays header level information. You can filter records based multiple selection criteria.

Click refresh button from the menu to refresh the data selection.

| Change Doc Repo             | rt             |             |          |          |          |        |        |     |            |            |        |
|-----------------------------|----------------|-------------|----------|----------|----------|--------|--------|-----|------------|------------|--------|
| Sefresh ⊯ Restore           | 🖲 Schedule J   | ob          |          |          |          |        |        |     |            |            |        |
| Selection Criteria          |                |             |          |          |          |        |        |     |            |            |        |
| Data Protection Area        |                |             |          | <b>-</b> |          |        |        |     |            |            |        |
| Runtime ID                  |                |             |          | <b>-</b> |          |        |        |     |            |            |        |
| Change Date                 | 1              | 2/01/2020   |          | to       | 12/16/2  | 20     | 2      |     |            |            |        |
| User Name                   |                |             | ]        | to       |          |        | 2      |     |            |            |        |
| Object Value                |                |             |          | to       |          |        |        |     |            |            |        |
| Object Type                 |                |             |          | to       |          |        | - E    |     |            |            |        |
| Field Name                  |                |             |          | to       |          |        |        |     |            |            |        |
| Old Value                   |                |             |          | to       |          |        |        |     |            |            |        |
|                             |                |             |          |          |          |        |        |     |            |            |        |
|                             | BRI            | d , 🖽       |          |          |          |        |        |     |            |            |        |
| Select Data Protection Area | Object Value 🕇 | Object Type | Chg. no. | User N   | Name Dat | e Time | Tcode  |     | Runtime ID | Tform Rule | Status |
| PARTNER                     | 422308         |             | 500001   | ATEJE    | EDA 12/  | ) 21:3 | GCDPS  |     | 20201202   | BUPA       | S      |
| PARTNER                     | 3277           |             | 100303   | ATEJE    | EDA 12/  | ) 13:4 | /GDPR/ | PSA | 20201201   | BUPA       | S      |
|                             |                |             |          |          |          |        |        |     |            |            |        |

To view the field level details for a change doc, double click anywhere on the row.

| Change Document Details<br>Object Class:<br>Object ID<br>Change Number<br>Runtime ID |       | DEBI<br>0000301209<br>1359115<br>20181204120436BMXBIP |           |            |            |  |  |
|--------------------------------------------------------------------------------------|-------|-------------------------------------------------------|-----------|------------|------------|--|--|
| Table F                                                                              | ield  | Table Key                                             | Rule Type | New Value  | Old Value  |  |  |
| KNA1 M                                                                               | ICOD1 | 1000000301209                                         | В         |            | GDPR TEST  |  |  |
| KNA1 M                                                                               | ICOD2 | 1000000301209                                         | F         | OBFS       | GDPR TEST2 |  |  |
| KNA1 N                                                                               | AME1  | 1000000301209                                         | F         | Obfuscated | gdpr test  |  |  |
| KNA1 N                                                                               | AME2  | 1000000301209                                         | F         | Obfuscated | gdpr test2 |  |  |

#### Change Doc/Restore - Restore

To restore the fields to its original values, select the record from main screen and click on Restore button from the menu. The utility reads the change history table records and updates to the last original values that are available. Once the data is restored, the records may re-qualify on the next qualifier process run.

| Change Doc Report                        |                     |          |            |                  |           |            |            |        |
|------------------------------------------|---------------------|----------|------------|------------------|-----------|------------|------------|--------|
| Refresh 🖄 Restore 🖲 Schedule             | Job                 |          |            |                  |           |            |            |        |
| Selection Criteria                       |                     |          |            |                  |           |            |            |        |
| Data Protection Area                     |                     | 2        |            |                  |           |            |            |        |
| Runtime ID                               |                     | 2        |            |                  |           |            |            |        |
| Change Date                              | 12/01/2020          | to       | 12/16/2020 | )                | <b>=</b>  |            |            |        |
| User Name                                |                     | to       |            |                  | <b>P</b>  |            |            |        |
| Object Value                             |                     | to       |            |                  |           |            |            |        |
| Object Type                              |                     | to       |            |                  | <b>_</b>  |            |            |        |
| Field Name                               |                     | to       |            |                  |           |            |            |        |
| Old Value                                |                     | to       |            |                  |           |            |            |        |
|                                          |                     |          |            |                  |           |            |            |        |
| ee q avar.                               |                     |          |            |                  |           |            |            |        |
| Select Data Protection Area Object Value | Object Type Chg. no | . User I | Name Date  | Time             | Tcode     | Runtime ID | Tform Rule | Status |
| PARTNER 422308                           | 500001              | ATEJ     | EDA 12/0   | 21:3             | GCDPS     | 20201202   | BUPA       | S      |
| PARTNER 3277                             | 100303              | ATEJ     | EDA 12/0   | 13:4 <sub></sub> | /GDPR/PSA | 20201201   | BUPA       | S      |

## **Obfuscation History**

This provides complete trace of when the data was qualified, and subsequent actions taken. You have many options to query the data to find out specific details.

| Gold Client Data Prote | ection Solution                                           |                                                                                                    |   |
|------------------------|-----------------------------------------------------------|----------------------------------------------------------------------------------------------------|---|
| Qlik Gold Clie         | nt™                                                       | QlikQ                                                                                                    |   |
| Data Protection        | Setup           Obfuscation Rules           Configuration | QLIK DATA INTEGRATION<br>SUPPORT         Access Support         • Support Cases         • Documentation         • Software Downloads         US SUPPORT HOTLINE         +1 877-484-8982         UPDATES         • Gold Client ERP 8.6.1         • Gold Client EW 3.3.5         • Gold Client SCM 2.2         NEWS         • Olik Gold Client | ~ |

| Obfuscation History                       |                |            |          |             |      |                      |                                         |
|-------------------------------------------|----------------|------------|----------|-------------|------|----------------------|-----------------------------------------|
| Refresh                                   |                |            |          |             |      |                      |                                         |
| Selection Criteria                        |                |            |          |             |      |                      |                                         |
| Data Protection Area PART                 | NER. 📑         | •          |          |             |      |                      |                                         |
| Runtime ID                                |                | •          |          |             |      |                      |                                         |
| Data Event 📃 DELE                         | to             |            |          | <b>2</b>    |      |                      |                                         |
| Event Date 12/0                           | 9/2020 to      | 12/16/2020 |          | <b>&gt;</b> |      |                      |                                         |
| User Name                                 | to             |            |          | <b>P</b>    |      |                      |                                         |
| Key Value                                 | to             |            |          | 3           |      |                      |                                         |
|                                           |                |            |          |             |      |                      |                                         |
|                                           |                |            |          |             |      |                      |                                         |
| Data Protection Area Key Value * Object 1 | ype Data Event | Date       | Time     | User Name   | Tfor | Runtime ID           | Reason (Comment)                        |
| PARTNER 12345                             | Approved       | 12/16/2020 | 05:27:35 | MANTUNES    |      |                      | Region WY is not defined for country DE |
| PARTNER                                   | Qualified      |            | 05:27:27 | MANTUNES    | BUPA | 20201216052727MDKOAC |                                         |

By default, all deleted records are removed from original selection screen.

## **Obfuscation Rules**

Setup obfuscation rules for protecting your data.

| Gold Client Data Protection Solutio                                                                                                    | on                                                                                                    |
|----------------------------------------------------------------------------------------------------|----------------------------------------------------------------------------------------------------|
| Qlik Gold Client <sup>™</sup>                                                                                                    | QlikQ                                                                                                    |
| Data Protection     Setup       Qualify     Image: Conference in the set of the set of | CLIK DATA INTEGRATION<br>SUPPORT<br>Access Support<br>- Support Cases<br>- Documentation<br>- Software Downloads<br>US SUPPORT HOTLINE<br>+1 877-484-8982<br>UPDATES |
| Change Doc / Restore Obfuscation History                                                                                                    | Gold Client ERP 8.6.1     Gold Client BW 3.3.5     Gold Client SCM 2.2  NEWS     Olik Gold Client                                                                    |

Qlik delivers pre-configured rules that can be changed based on your need.

| Data Obfuscation         | n Rules                     |                    |                                                                                                    |                   |        |
|--------------------------|-----------------------------|--------------------|----------------------------------------------------------------------------------------------------|-------------------|--------|
| 🖶 Create Rule 🛛 🖶 Copy F | Rule 📴 Add Table 📑 🗸        | Add Field 🔁 Delete | <b>±</b> Disallowed Fields                                                                                                    | iii Maintain List | in Act |
| Transformation Rules     | Description                 | Rule Type          | Tra Ina                                                                                                    |                   |        |
| Transformation Rules     |                             |                    |                                                                                                    |                   | -      |
| 🕨 🎰 BUPA                 | Business Partner            |                    |                                                                                                    |                   | -      |
| 🕶 🛅 CUST                 | Customer Master             |                    |                                                                                                    |                   |        |
| T 🗁 KNA1                 | General Data in Customer N  | 1aster             |                                                                                                    |                   |        |
| • 🖹 ANRED                | Title                       | Blank              |                                                                                                    |                   |        |
| • 📄 MCOD1                | Search term for matchcode   | search Blank       |                                                                                                    |                   |        |
| • 🖹 MCOD2                | Search Term for Matchcod    | e Search Blank     |                                                                                                    |                   |        |
| • 🖹 NAME1                | Name 1                      | List               |                                                                                                    |                   |        |
| • 🖹 NAME2                | Name 2                      | Blank              | <ul> <li>Image: A start of the start of the start of</li></ul> |                   |        |
| • 📄 ORT01                | City                        | Fixed Value        |                                                                                                    |                   |        |
| • 🖹 ORT02                | District                    | Blank              |                                                                                                    |                   |        |
| • 📄 PFACH                | PO Box                      | Fixed Value        |                                                                                                    |                   |        |
| • PSTL2                  | P.O. Box Postal Code        | Fixed Value        |                                                                                                    |                   |        |
| • 🖹 PSTLZ                | Postal Code                 | Fixed Value        |                                                                                                    |                   |        |
| • 📄 REGIO                | Region (State, Province, Co | unty) Fixed Value  |                                                                                                    |                   |        |
| • SORTL                  | Sort field                  | Fixed Value        |                                                                                                    |                   |        |
| • 🖹 STRAS                | House number and street     | Fixed Value        |                                                                                                    |                   | :      |
| • 🗈 TELF1                | First telephone number      | Fixed Value        |                                                                                                    |                   | :      |
| • TELF2                  | Second telephone number     | Fixed Value        |                                                                                                    |                   |        |
| • 🖹 TELFX                | Fax Number                  | Fixed Value        |                                                                                                    |                   |        |
| • 🖹 TXJCD                | Tax Jurisdiction            | Blank              |                                                                                                    |                   |        |
| * 🗁 KNB1                 | Customer Master (Compan     | y Code)            |                                                                                                    |                   |        |
| • 🖹 INTAD                | Internet address of partner | comp Fixed Value   | ✓ □                                                                                                    |                   |        |
| F 🗐 KNBK                 | Customer Master (Bank De    | tails)             |                                                                                                    |                   |        |
| E INVK                   | Customer Master Contact F   | Partner            |                                                                                                    |                   |        |

#### **Create Rule:**

To create a new obfuscation rule, click on the Create rule button from the menu.

| Data Obfuscation Rules                                                                                         |
|----------------------------------------------------------------------------------------------------|
| 🔂 Create Rule 🔁 Copy Rule 🗟 Add Table 🗟 Add Field 🗟 Delete 🗳 Disallowed Fields 🛍 Maintain List 🕴 Activate Rule |
| TransformaCreate New Transformation Rule (Shift+F1) Rule Type Transf Inactiv                                   |
| It opens a popup window with proposed rule id.                                                                 |
| SASQ(1)/800 Data Obfuscation Rules                                                                             |
| New Rule ID 0001 Description                                                                                   |
|                                                                                                    |
| Create X Cancel                                                                                                |

You can enter any alpha numeric value or keep it. Enter the description and click on Create button.

| CASQ(1)/800 Data Obfus | cation Rules |
|------------------------|--------------|
| New Rule ID            | DEMO         |
| Description            | Demo Rule    |
|                        |              |
| ✓ Create X Cancel      |              |

Or you can select a rule, make a copy and make the changes you want. After creating the rule, click on Add Table to add that to the rule. The table name needs to be added in the configuration utility "Maintain Data Prot. Tables". After that you need to click on Add Field to add specific fields that you want to obfuscate. When we add field, by default they are assigned rule type "Blank". Double click on the field name to open the rule and select the rule type from the available options and set the values.

## Configuration

| Qlik Gold Clie                                            | nt™                                             | Qlik Q                                                                                                    |   |
|-----------------------------------------------------------|-------------------------------------------------|----------------------------------------------------------------------------------------------------|---|
| Data Protection               Qualify                     | Setup<br>ଡ Obfuscation Rules<br>ⓒ Configuration | Access Support<br>Support<br>Access Support<br>Support Cases<br>Documentation<br>Software Downloads                            |   |
| eports/Restore  Change Doc / Restore  Obfuscation History |                                                 | US SUPPORT HOTLINE<br>+1 877-484-8982<br>UPDATES<br>- Gold Client ERP 8.6.1<br>- Gold Client EW 3.3.5<br>- Gold Client SCM 2.2 |   |
|                                                           |                                                 | NEWS                                                                                                    | 1 |

Click on the configuration button to access various configuration utilities. You need to have change authorization to make any changes.

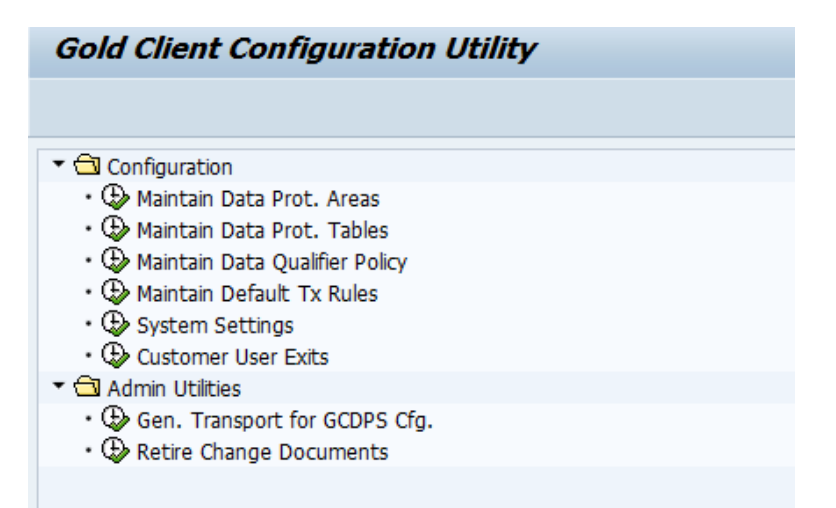

#### **Maintain Data Protection Areas:**

This is pre-populated, and no changes should be made to this.

| ▽ 🔁 Configuration                    |                  |  |  |  |  |  |
|--------------------------------------|------------------|--|--|--|--|--|
| 🕀 Maintain Data Prot. Areas          |                  |  |  |  |  |  |
| Data Protection Area Maitenance View |                  |  |  |  |  |  |
| Data Protection Area                 | Description      |  |  |  |  |  |
| BUS.PARTNER                          | Business Partner |  |  |  |  |  |
| CUSTOMER                             | Customer Master  |  |  |  |  |  |
| EMPLOYEE                             | Employee Master  |  |  |  |  |  |
| VENDOR                               | Vendor Master    |  |  |  |  |  |

#### **Maintain Tables for Data Protection Areas:**

The tables listed here are only allowed for obfuscation rules. Currently this is very limited and should not be changed.

| ~ | Configuration                |
|---|------------------------------|
|   | 🕀 Maintain Data Prot. Areas  |
|   | 🕀 Maintain Data Prot. Tables |

| Display View "Maintenance View for Data Protection Area Tables": Overv |                   |                     |          |          |  |  |  |  |
|------------------------------------------------------------------------|-------------------|---------------------|----------|----------|--|--|--|--|
| 19 E E                                                                 |                   |                     |          |          |  |  |  |  |
| Maintenance View for Data Protection Area Tables                       |                   |                     |          |          |  |  |  |  |
| Data Protection Area                                                   | Table Name        | Header Table        | Inactive | <b> </b> |  |  |  |  |
| CRM TRANSACTIONS                                                       | /GDPR/CUSTOMER_H  |                     |          | <b>A</b> |  |  |  |  |
| CRM TRANSACTIONS                                                       | /GDPR/OPPORT_H    |                     |          | -        |  |  |  |  |
| CRM TRANSACTIONS                                                       | /GDPR/ORDERADM_H  |                     |          | 44       |  |  |  |  |
| CRM TRANSACTIONS                                                       | CRMD_CUSTOMER_H   |                     |          |          |  |  |  |  |
| CRM TRANSACTIONS                                                       | CRMD_ORDERADM_H   | <                   |          |          |  |  |  |  |
| PARTNER                                                                | /GDPR/BUSINESSPAR |                     |          |          |  |  |  |  |
| PARTNER                                                                | BUT000            | <ul><li>✓</li></ul> |          |          |  |  |  |  |
| PARTNER                                                                | ZCARLOS           |                     |          |          |  |  |  |  |

It's possible to map standard tables (ex: BUT000) or Custom Tables (ex: ZCARLOS), but you have always available our own structures (ex: /GDPR/BUSINESSPARTNER) that reflects the standard tables, standard fields and any append custom fields/structures.

#### Maintain Data Qualifier Policies:

This is a crucial utility to maintain the policies that are required for data qualification. The directly controls the Qualify selection screen parameters. Configuration
 Maintain Data Prot. Areas
 Maintain Data Prot. Tables
 Maintain Data Qualifier Policy

Select the data protection area from the list.

| Maintain Data Qualifier Policies |             |  |  |  |  |  |  |
|----------------------------------|-------------|--|--|--|--|--|--|
|                                  |             |  |  |  |  |  |  |
| Data Protection Area             | 1           |  |  |  |  |  |  |
|                                  | BUS.PARTNER |  |  |  |  |  |  |
|                                  | CUSTOMER    |  |  |  |  |  |  |
|                                  | EMPLOYEE V3 |  |  |  |  |  |  |
|                                  | VENDOR      |  |  |  |  |  |  |

It will display all the policies that have been defined for the data protection area. You can add new policy and/or change, delete policies based on your requirements. For each new policy you need to either create a new function or raise a request to Gold Client support team. Once a policy is used for a saved scenario, you cannot change or delete it.

## Maintain Policy Functions for CUSTOMER

| DPR      | Policy | Function                       | FM Description                                | SelScr Element Type | Active              |  |  |  |
|----------|--------|--------------------------------|-----------------------------------------------|---------------------|---------------------|--|--|--|
| CUSTOMER | 1      | /GDPR/DPQ2_CUSTOMERS_NAMED     | Customers named                               | Select Option       | <                   |  |  |  |
| CUSTOMER | 2      | /GDPR/DPQ2_CUST_DELETION_MARK  | Customers marked for deletion                 | No Input Required   | <ul><li>✓</li></ul> |  |  |  |
| CUSTOMER | 3      | /GDPR/DPQ2_CUSTOMERS_KUNNR     | Customer Number(s)                            | Select Option       | <ul><li>✓</li></ul> |  |  |  |
| CUSTOMER | 4      | /GDPR/DPQ2_CUST_COUNTRY        | Customer from these Countries                 | Select Option       | <ul><li>✓</li></ul> |  |  |  |
| CUSTOMER | 5      | /GDPR/DPQ2_CUST_SLS_OVER_XDAY  | Customers with sales over x number of days    | Parameter (Numeric) | <ul><li>✓</li></ul> |  |  |  |
| CUSTOMER | 6      | /GDPR/DPQ2_CUST_INVC_OVER_XDAY | Customers with invoices over x number of days | Parameter (Numeric) | <ul><li>✓</li></ul> |  |  |  |

You can add/create your own by just maintain the DPR and incremental policy number.

### Assign Default Obfuscation Rules for Data Protection Area:

#### 🗢 🔁 Configuration

🕀 Maintain Data Prot. Areas

laintain Data Prot. Tables

Maintain Data Qualifier Policy

Maintain Default Tx Rules

| Maintenance View for Default Transformation Rules |                      |            |  |  |  |  |
|---------------------------------------------------|----------------------|------------|--|--|--|--|
|                                                   | Data Protection Area | Tform Rule |  |  |  |  |
|                                                   | BUS.PARTNER          | BUPA       |  |  |  |  |
|                                                   | CUSTOMER             | CUST       |  |  |  |  |
|                                                   | EMPLOYEE             | EMPL       |  |  |  |  |
|                                                   | VENDOR               | VEND       |  |  |  |  |

To be able to run Obfuscation you must connect the Data Protection Area to the Transformation rule.

#### System Settings:

These are global setting that can impact different process and only ADMIN's should add and/or change.

| 🗢 🖨 Configuration          |        |
|----------------------------|--------|
| 🕀 Maintain Data Prot. Area | 35     |
| 🕀 Maintain Data Prot. Tab  | es     |
| 🕀 Maintain Data Qualifier  | Policy |
| 🕀 Maintain Default Tx Rule | es     |
| System Settings            |        |
| 1                          |        |
| CDRETENTIONPERIOD          |        |

- Retention period in days (ex: 30 to 180)

#### FRAMEWORKLOG

- Must be ` $\mathbf{X}'$  to have audit on workflow (change traceability) INITSAPCHANGEDOC

- Must be 'X'
- X\_ALLOW\_CONFIG\_CHANGES
  - Must be 'X' To allow configuration changes
- X\_DISABLE\_SECURITY
  - Must be 'X' To disable security (authorizations) to run the GC4DPS

#### **Customer User Exits:**

This utility allows the users to run external ABAP code, leveraging the GC4DPS transformation rules and process control tables to track the changes. With this its possible to manage other areas that GC4DPS cannot address.

| Display View "Maintenance View for Customer Exits": Overview |                                     |               |            |        |            |  |  |  |  |
|--------------------------------------------------------------|-------------------------------------|---------------|------------|--------|------------|--|--|--|--|
| Z                                                            | 🎾 昆 🗟                               |               |            |        |            |  |  |  |  |
| I                                                            | Maintenance View for Customer Exits |               |            |        |            |  |  |  |  |
|                                                              | Data Protection Area                | Step          | Function   | Active | <b>111</b> |  |  |  |  |
|                                                              | CRM TRANSACTIONS                    | 🗗 fuscate 🛛 🔻 | ZBP_CUSTOM | <      | *          |  |  |  |  |
|                                                              | PARTNER                             | Obfuscate 🔹 🔻 | ZBP_CUSTOM | <      | -          |  |  |  |  |
|                                                              |                                     |               |            |        |            |  |  |  |  |

#### Gen. Transport for GCDPS Configuration.

This utility allows the user to create transport(s) for the GC4DPS configuration to be moved to production.

| Generate Transport for GCDPS Config                                                                                  |                                     |  |  |  |  |  |  |
|----------------------------------------------------------------------------------------------------|-------------------------------------|--|--|--|--|--|--|
| ⊕                                                                                                    |                                     |  |  |  |  |  |  |
| Processing Options                                                                                                   |                                     |  |  |  |  |  |  |
| <ul> <li>Admin Area and Obfuscation Rls</li> <li>Administration Area only</li> <li>Obfuscation Rules only</li> </ul> |                                     |  |  |  |  |  |  |
| Transport Details                                                                                                    |                                     |  |  |  |  |  |  |
| Target System                                                                                                    |                                     |  |  |  |  |  |  |
| Transport Description                                                                                                | /GDPR/* Table Configuration Entries |  |  |  |  |  |  |
|                                                                                                    |                                     |  |  |  |  |  |  |
| Type of request/task                                                                                                 |                                     |  |  |  |  |  |  |
| ●K (Workbench Request)                                                                                               |                                     |  |  |  |  |  |  |
| W (Customizing Request)                                                                                              | -                                   |  |  |  |  |  |  |
| OT (Transport of Copies)                                                                                             |                                     |  |  |  |  |  |  |

### **Retire Change Documents**

This utility put the Obfuscated data to be Expired, no change/restore will be possible after this step.

It updates /GDPR/ tables that hold the original field values with a fixed text

"Expired". Once the values are marked as expired, they cannot be used for restoring the fields to its original values.

| Gold Client Configura                                                                                                    | tion Utility             |               |        |  |
|----------------------------------------------------------------------------------------------------|--------------------------|---------------|--------|--|
|                                                                                                    |                          |               |        |  |
| <ul> <li>Configuration</li> <li>Maintain Data Prot. Areas</li> <li>Maintain Data Prot. Table</li> <li>Maintain Data Qualifier Poo</li> <li>Maintain Default Tx Rules</li> <li>System Settings</li> <li>Customer User Exits</li> <li>Admin Utilities</li> <li>Gen. Transport for GCDP</li> <li>Retire Change Document</li> </ul> | s<br>licy<br>5 Cfg.<br>5 |               |        |  |
| Set Change Doc Record                                                                                                    | s as Expired             |               |        |  |
| Refresh      Set Expired      Set                                                                                                    | chedule Job              |               |        |  |
| Change Date<br>Data Protection Area<br>Key Value<br>Runtime ID                                                                                                    | 11/15/2020<br>PARTNER    | to 12/16/2020 | ¢<br>• |  |
| User Name<br>Field Name                                                                                                    | MANTUNES                 | to            |        |  |

| BB     | 3 (     | <b>7 (1)</b> (13) | ۲    | 1 🗗 🚺     |           |            |          |           |                      |            |
|--------|---------|-------------------|------|-----------|-----------|------------|----------|-----------|----------------------|------------|
| Select | DPR     | Obj. Value 🕇      | Туре | Chg. no.  | User Name | Date       | Time     | Tcode     | Runtime ID           | Tform Rule |
|        | PARTNER | 300178            |      | 100303049 | MANTUNES  | 11/16/2020 | 14:19:37 | /GDPR/PSA | 20201116091922CMSNPN | BUPA       |
|        | PARTNER | 300177            |      | 100303046 | MANTUNES  |            | 14:19:27 | /GDPR/PSA |                      | BUPA       |

to

⇔

Old Value

# Support Information

Qlik Analytics (ISR) Ltd. can be contacted either by telephone or via email. Any support related issue regarding problems with or use of the Gold Client software and process can be reported for resolution.

If our offices are closed, or staff is unable to directly respond to a support request, we will respond within 24 hours of the initial call. Problems related to the export or import processing may require code enhancements. If a code enhancement or fix is required, resolution time may vary.

As per the maintenance agreement, any repairs or enhancements to the Gold Client software will immediately be deployed to all customers up-to-date with their maintenance contract. It is the choice of the customer as to if and when such enhancements are implemented. In addition, customers may request a planning session with Qlik to review changes in the software and how the changes might impact their environment.

We can also be contacted to discuss application or feasibility of using the Gold Client process to resolve a current challenge the project team faces. When this is required, a planning session can be scheduled in advance to ensure proper participation by both Qlik and the client.

Corporate Offices:

QLIK TECHNOLOGIES INC. 211 South Gulph Road Suite 500 King of Prussia, PA 19406 United States

Website:

https://www.qlik.com/us/products/qlik-gold-client

Contact:

goldclient.support@qlik.com

1-877-484-8982 (Toll Free in the USA)